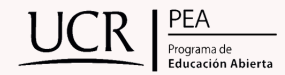

## ¿VAS A REALIZAR LOS EXÁMENES DEL MEP?

Te dejamos una guía para la inscripción de pruebas en el sitio "Yo Aplico".

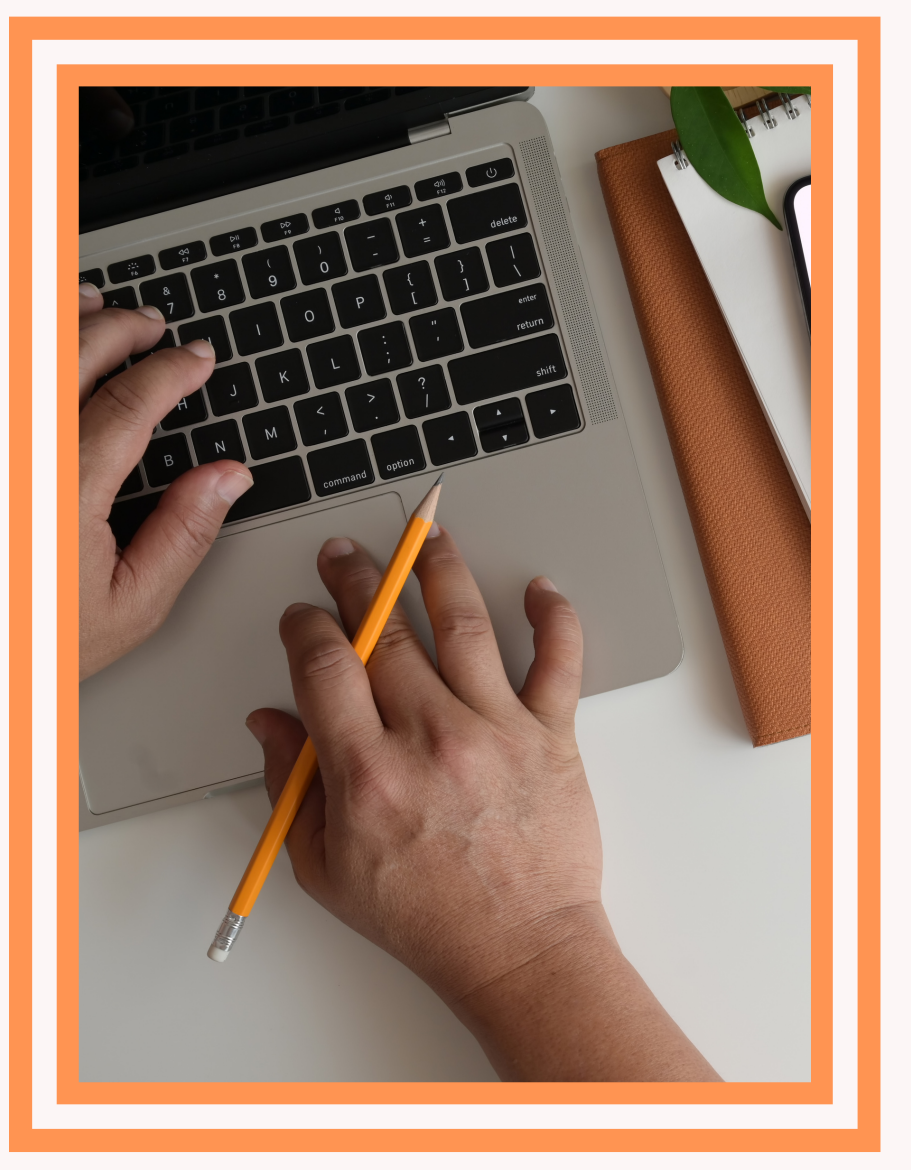

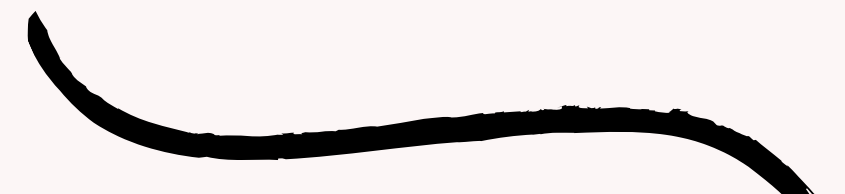

DEPARTAMENTO DE INVESTIGACIÓN PEA-UCR.

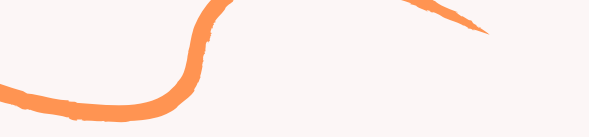

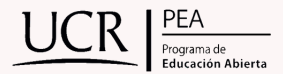

A continuación, vamos a revisar los pasos que debe seguir la persona postulante para inscribirse en cualquiera de los programas de Educación Abierta, según las fechas establecidas en el calendario.

1. Ingrese al link https://portaldgec.mep.go.cr/yo\_aplico/Login

| Yo aplico                                                 |             |
|-----------------------------------------------------------|-------------|
| Educación Abierta: Entrega virtual de documentos de       | e matrícula |
| Ingrese su dirección de correo electrónico                |             |
| Ingrese su correo electrónico                             |             |
| Ingrese su correo electrónico<br>dar un clic en ingresar. | У           |

2. Tras ingresar debe seleccionar la convocatoria, en la cual desea inscribirse.

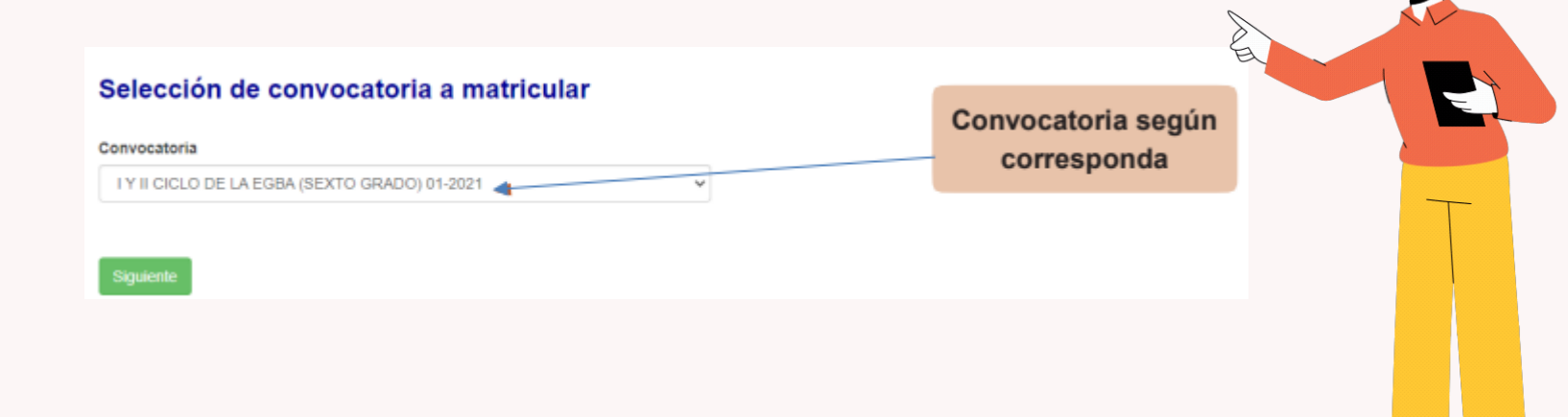

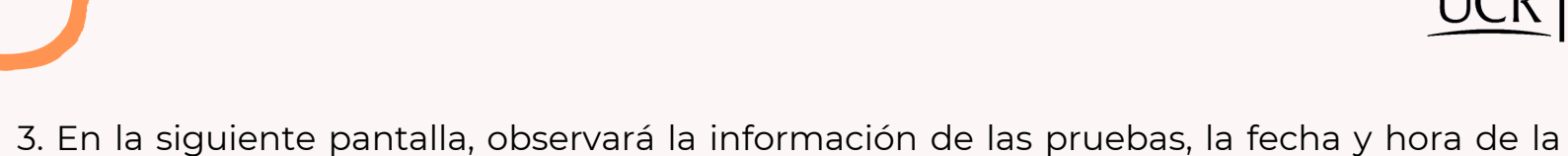

rograma de

aplicación, monto a cancelar y requisitos para la aplicación. Al finalizar la lectura de la información deberá indicar su condición como estudiante (nuevo o regular).

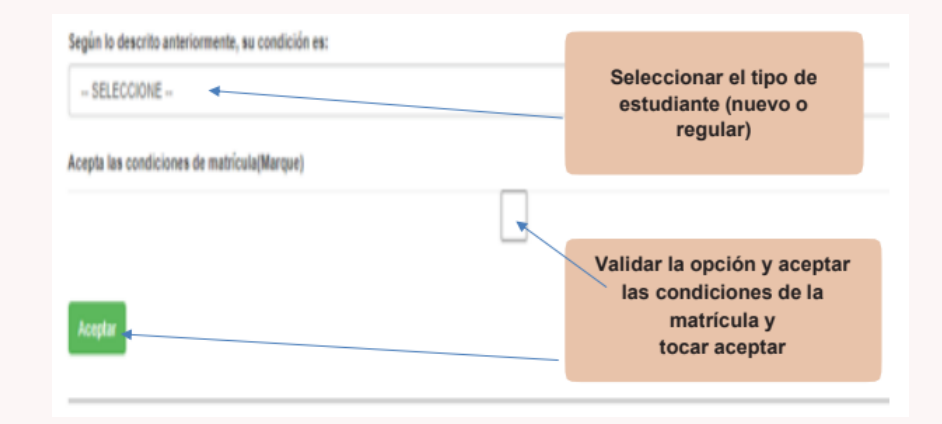

4. Una vez seleccionada la condición del estudiante, deberá llenar la boleta de inscripción en línea. Complete todos los espacios que se le solicitan. NOTA: en "sede propuesta", deberá marcar la más conveniente para realizar las pruebas, sin embargo, deberá verificar si la sede fue aprobada en la publicación de sedes según la fecha establecida.

|                                                                                                    |   | Identificación  |   |                  |
|----------------------------------------------------------------------------------------------------|---|-----------------|---|------------------|
| NACIONAL                                                                                               | ~ | 101110111       |   | Buscar           |
| Nombre                                                                                                 |   | Primer Apellido |   | Segundo Apellido |
| Fecha nacimiento                                                                                       |   | Nacionalidad    |   | Teléfono         |
| dd/mm/aaaa                                                                                             | • | COSTARRICENSE   | ~ |                  |
| Regional                                                                                               |   |                 |   |                  |
| - SELECCIONE                                                                                           |   |                 |   |                  |
| Sede Propuesta                                                                                         |   |                 |   |                  |
| SELECCIONE                                                                                             |   |                 |   |                  |
| Posee apoyos educativos                                                                                |   |                 |   |                  |
|                                                                                                    |   |                 |   |                  |
|                                                                                                    |   |                 |   |                  |
| Autorización de apoyos                                                                                 |   |                 |   |                  |
| Autorización de apoyos<br>Seleccionar archivo: Ningún archivo seleccionado                             |   |                 |   |                  |
| Autorización de apoyos<br>[Seleccionar archivo] Hingún archivo seleccionado<br>Estudiante plan antiguo |   |                 |   |                  |

5. Si la persona cuenta con apoyos educativos (adecuación curricular) deberá validar la opción, de lo contrario debe dejar la casilla en blanco. Si cuenta con la adecuación curricular aprobada, deberá adjuntar la carta de autorización emitida por las direcciones regionales de educación, si es por primera vez o si cambió los apoyos educativos.

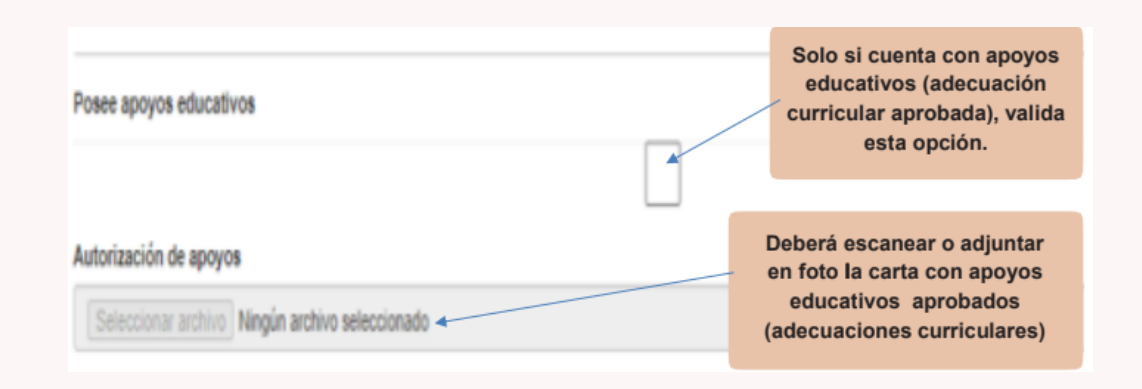

6. Deberá escanear o adjuntar en foto los documentos solicitados, uno a uno donde corresponda. Los documentos que adjunte deben verse nítidos, no se aceptan documentos ilegibles. En el caso del programa de III Ciclo de la EGBA, deberá adjuntar el certificado original de sexto grado. En el caso del programa Bachillerato por Madurez Suficiente deberá adjuntar el certificado original de noveno año.

| Documento de identificación(completo) Seleccionar archivo Ningún archivo seleccionado | Documento de<br>identificación completo<br>por ambos lados.        |
|---------------------------------------------------------------------------------------|--------------------------------------------------------------------|
| Siguiente                                                                             | <ul> <li>Hacer clic en<br/>siguiente para<br/>continuar</li> </ul> |

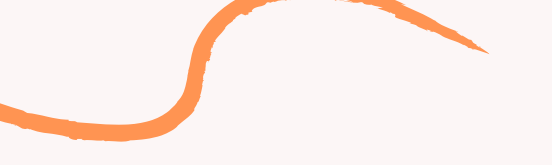

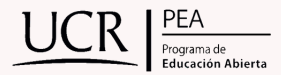

7. Deberá seleccionar las asignaturas que desea matricular para esta convocatoria.

| ESPAÑOL           |      | Marque la(s)<br>— asignatura(s) que<br>matriculará |
|-------------------|------|----------------------------------------------------|
| ESTUDIOS SOCIALES | Spee | Dar clic en siguiente                              |

8. Deberá adjuntar la imagen del recibo original de pago de las pruebas (el monto es de 8.000 colones cada prueba). El pago lo puede realizar en las oficinas del Banco Nacional, BN servicios o mediante el sinpe móvil del MEP (habilitado en las fechas establecidas). Recuerde que el recibo debe indicar su nombre y la convocatoria a la cual se está inscribiendo.

| Yo aplico Sair                                                                                                    |                                                                                                    |
|----------------------------------------------------------------------------------------------------|----------------------------------------------------------------------------------------------------|
| Recibo del banco(debe de aparecer el no                                                                                                    | ombre del postulante)                                                                                                    |
| Adjunte recibo del banco<br>Verificar, el monto sea el correcto según la cantidad de materias seleccionadas<br>Adjunte copia del recibo del pago de materias<br>Eleiccionar archivo Inigún archivo seleccionado | Adjuntar el recibo de pago debe indicar el nombre de<br>postulante y la convocatoria<br>en la cual se está inscribiendo. |
| Digite número del recibo,se encuentra al principio del documento                                                                                                    | Escriba el número del recibo del<br>banco y dar clic en finalizar                                                        |

9. Tras completar el paso anterior, le aparecerá en la pantalla la opción de salida y un aviso de confirmación del trámite realizado, este mensaje significa que usted realizó el proceso de matrícula con éxito, pero no quiere decir que su matrícula se encuentra aprobada, ya que la DGEC deberá revisar sus documentos y dar la aprobación o el rechazo de la misma.

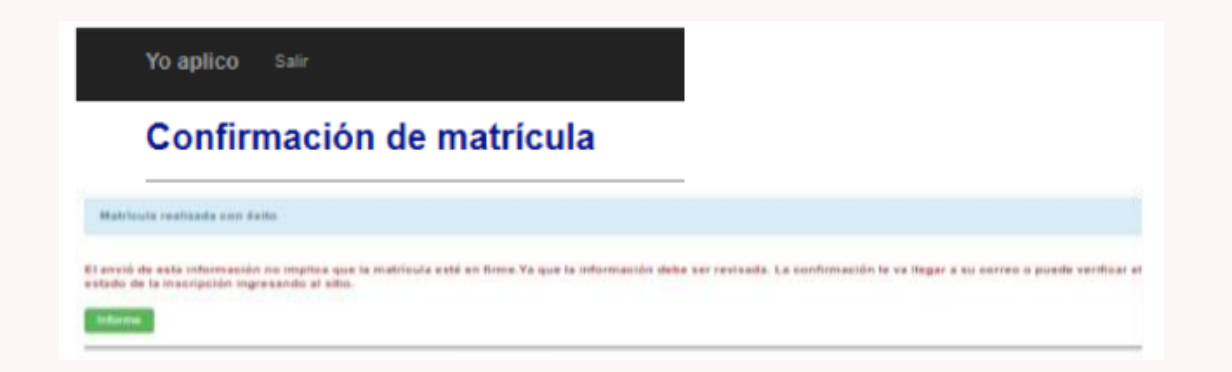

10. Verifique el estado de su inscripción, dando un lapso adecuado para que la DGEC realice la revisión de sus documentos. Para ello deberá ingresar nuevamente al aplicativo "Yo Aplico", con su correo electrónico. Es obligación del postulante revisar el estado de su matrícula constantemente, para verificar la aceptación de la inscripción, por lo que se recomienda estar pendiente de su correo electrónico y del sitio "Yo Aplico".

| Identificación    | Convocatoria                                                      | Estado   | Ver      | $\square$ |
|-------------------|-------------------------------------------------------------------|----------|----------|-----------|
| 60407020555556666 | NATURALIZACIÓN 01-2021                                            | Aceptado | Detalles | 13        |
| Su matrícula que  | dará en firme hasta que en el estado aparezca la palabra ACEPTADO |          |          | Æ         |